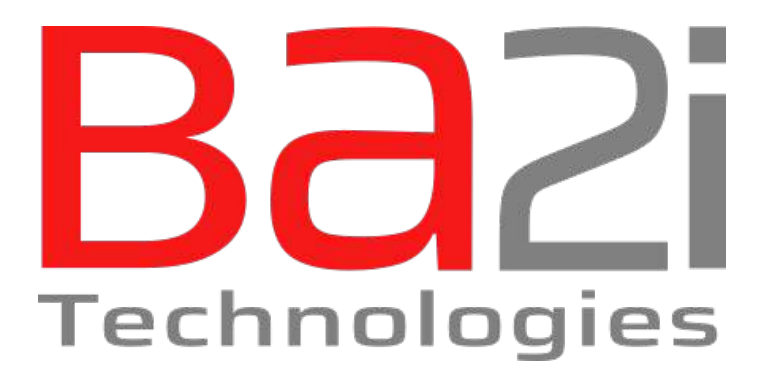

# Ba2i - Accès MyBa2i - Utilisation

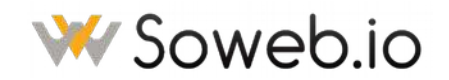

Document créé et maintenu par Sowebio SARL 15, rue du Temple 17310 – St Pierre d'Oléron – France Capital 15 000 EUR – SIRET 844 060 046 00019 – RCS La Rochelle – APE 6201Z – TVA FR00844060046

Ba2i - Accès MyBa2i - Utilisation

http://www.ba2i.fr info@ba2i.fr

Ce document est la propriété de Ba2i SAS et à l'usage exclusif de ses collaborateurs et clients.

édition 10 du 15/08/20

page | sur |2

| Indice | Validation | Objet            |    |
|--------|------------|------------------|----|
| I      | 13/08/20   | Édition initiale | sr |
| 3      | 14/08/20   | Pour contrôle    | sr |
| 9      | 15/08/20   | Corrections      | sr |
|        |            |                  |    |
| 10     |            |                  |    |

Ba2i - Accès MyBa2i - Utilisation

édition 10 du 15/08/20

# Table des matières

## Demande d'accès à MyBa2i

| I        | Demande               | 4   |
|----------|-----------------------|-----|
| 2        | Après la demande      | 6   |
| Connexio | n à MyBa2i            |     |
| Ι        | Connexion             | 7   |
| 2        | Déconnexion           | .10 |
| З        | Oubli de mot de passe | 11  |

#### I Demande

Sur le site de Ba2i – <u>https://www.ba2i.fr</u> – cliquer sur **[MyBa2i]** à droite dans le menu principal.

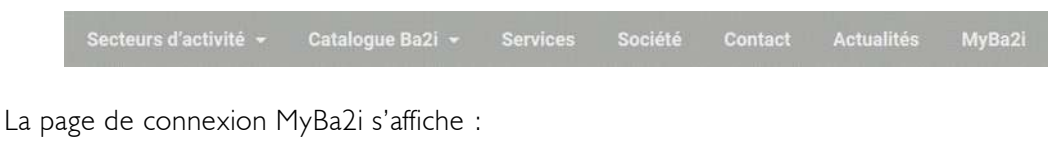

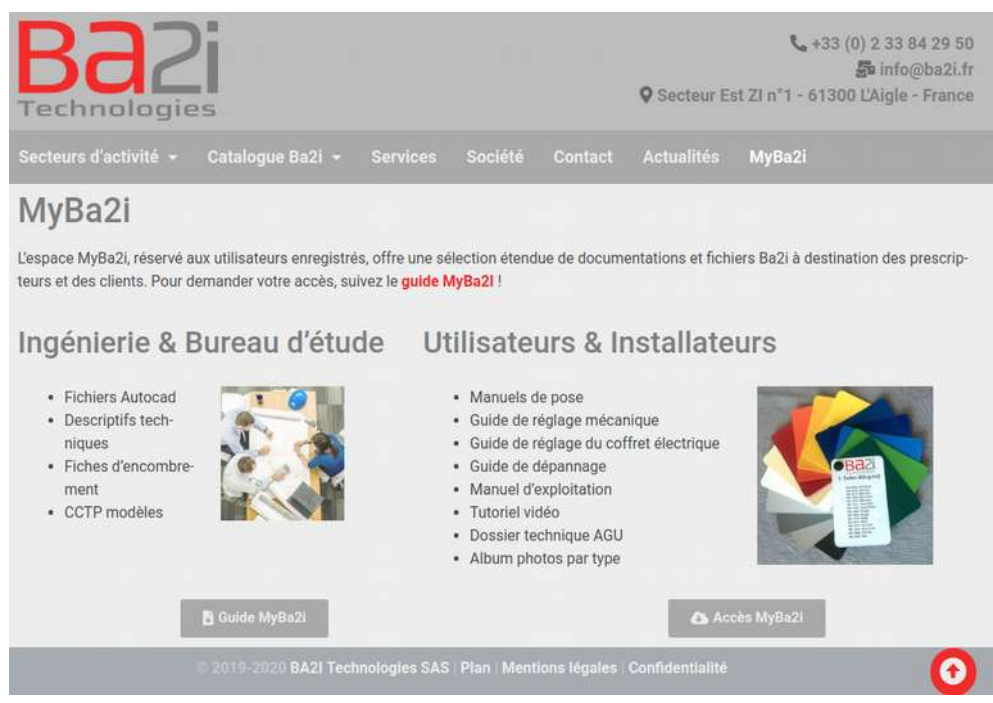

Cliquer en bas de la page sur [Accès MyBa2i], la fenêtre de connexion apparaît.

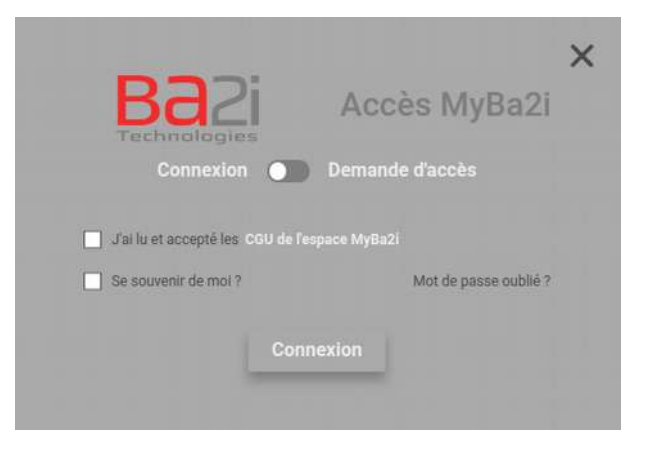

Basculer avec le bouton à glissière vers [Demande d'Accès].

| Technologies<br>Connexion | ) Demande d'accès    |
|---------------------------|----------------------|
| Votre email               |                      |
| Votre identifiant         |                      |
| Votre mot de passe        | Répétez mot de passe |
| Votre prénom              | Votre nom            |

Saisir le formulaire.

|                   | Accès MyBa2    |
|-------------------|----------------|
| sriviere@soweb.io | Demanue vacues |
| sriviere          |                |
|                   |                |
|                   |                |

Tous les comptes MyBa2i possèdent un identifiant et un email uniques.

Il n'est pas possible d'avoir deux comptes MyBa2i avec le même email ou le même identifiant.

Valider le formulaire en cliquant sur [Demande d'accès].

|                                                | Accès MyBa2                                                      |
|------------------------------------------------|------------------------------------------------------------------|
| Connexion O                                    | Demande d'accès                                                  |
| Votre identifiant                              |                                                                  |
| Votre mot de passe                             | Répétez mot de passe                                             |
| Votre prénom                                   | Votre nom                                                        |
| Demani<br>Votre demande a été enreg<br>meillet | de d'accès<br>gistrée et va être traitée dans les<br>rrs délais. |

La demande est enregistrée.

La fenêtre se ferme automatiquement après quelques secondes.

## 2 Après la demande

Votre demande est reçue par Ba2i et traitée dans les meilleurs délais.

Vous serez avisés de la validation de votre accès par retour d'email.

# Connexion à MyBa2i

#### I Connexion

Sur le site de Ba2i – <u>https://www.ba2i.fr</u> – cliquer sur [MyBa2i] à droite dans le menu principal.

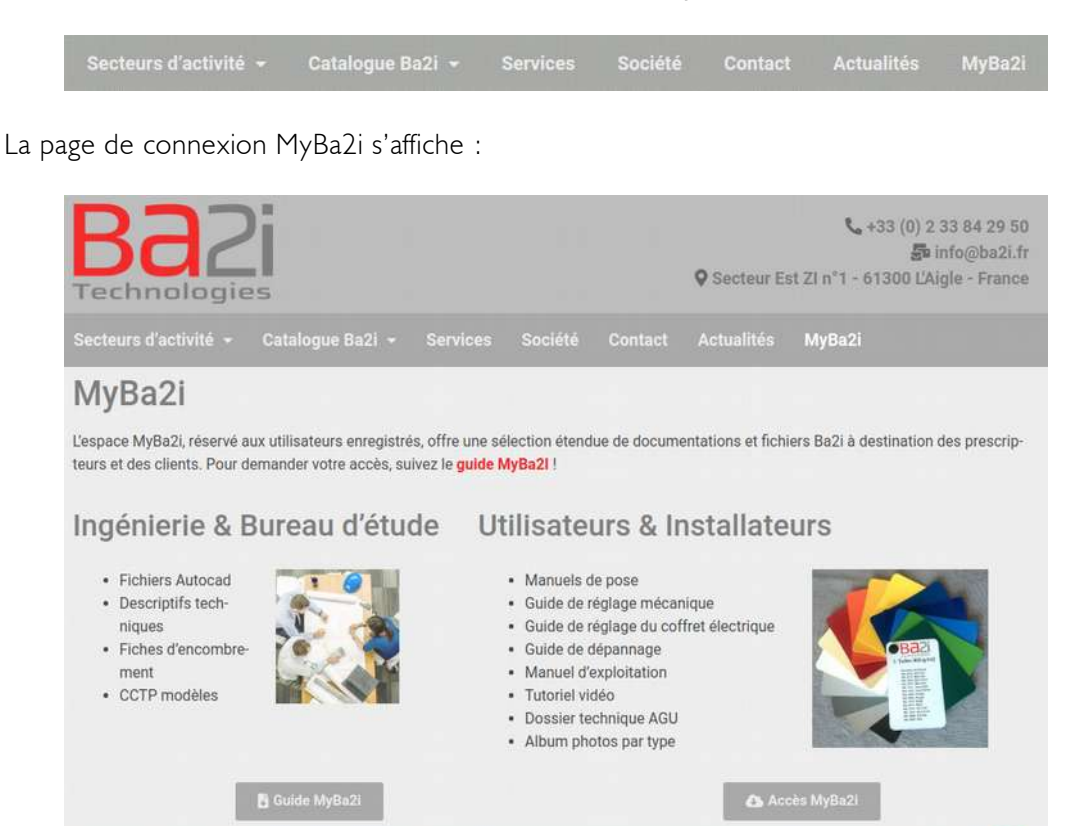

Cliquer en bas de la page sur [Accès MyBa2i], la fenêtre de connexion apparaît.

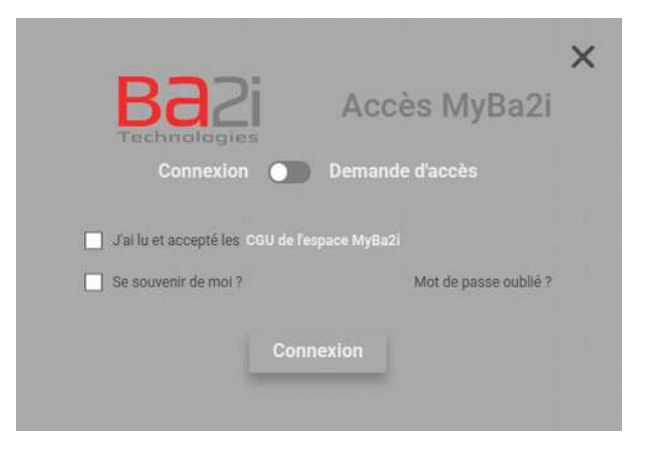

Ba2i - Accès MyBa2i - Utilisation

 $\bigcirc$ 

Accepter les Conditions Générales d'Utilisation en cochant la case avant « J'ai lu et accepté... ».

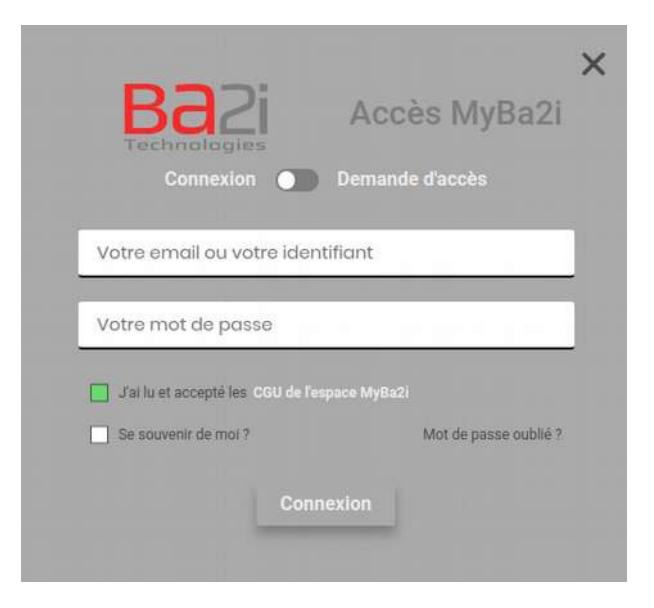

Saisir votre email ou votre identifiant et le mot de passe et cliquez sur [Connexion].

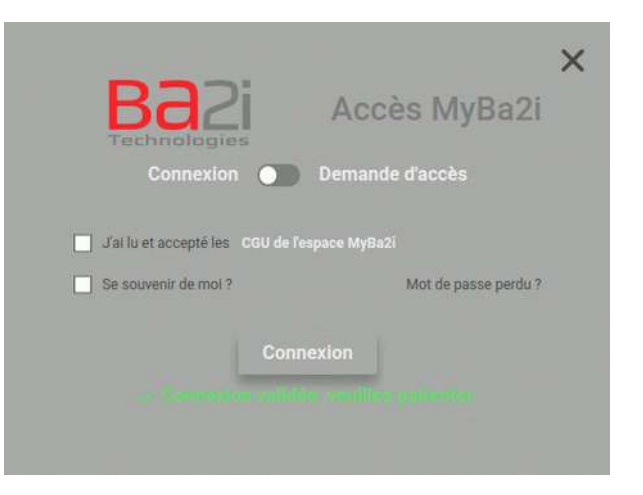

La connexion est validée.

La page de l'espace de téléchargement MyBa2i apparaît.

Cliquez sur un dossier pour l'ouvrir et naviguer dans l'arborescence de l'espace.

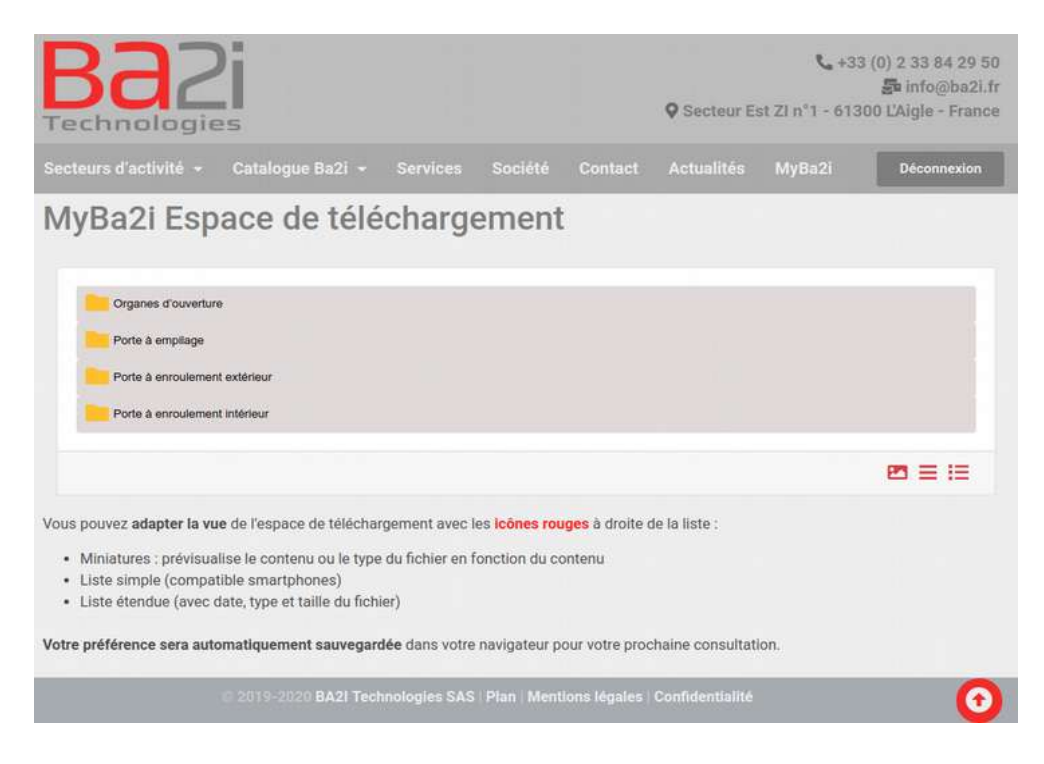

Si votre identifiant ou votre code d'accès sont erronés, vous pouvez les ressaisir.

| Ba2<br>Technologies<br>Connexion              | Ac                             | ccès MyBa2i                   |
|-----------------------------------------------|--------------------------------|-------------------------------|
| stefl                                         |                                |                               |
|                                               |                                |                               |
|                                               |                                |                               |
| J'ai lu et accepté les                        | CGU de l'espace M              |                               |
| Jai lu et accepté les                         | CGU de l'espace M              | yBa2i<br>Mot de passe perdu ? |
| Jai lu et accepté les<br>Se souvenir de moi ? | CGU de l'espace M<br>Connexion | yBa2i<br>Mot de passe perdu ? |

Si vous quittez l'espace de téléchargement, vous pouvez y revenir en cliquant dans le menu sur **[MyBa2i]**. À partir de cette page, tant que vous êtes connectés, cliquez alors sur **[Espace MyBa2i]**.

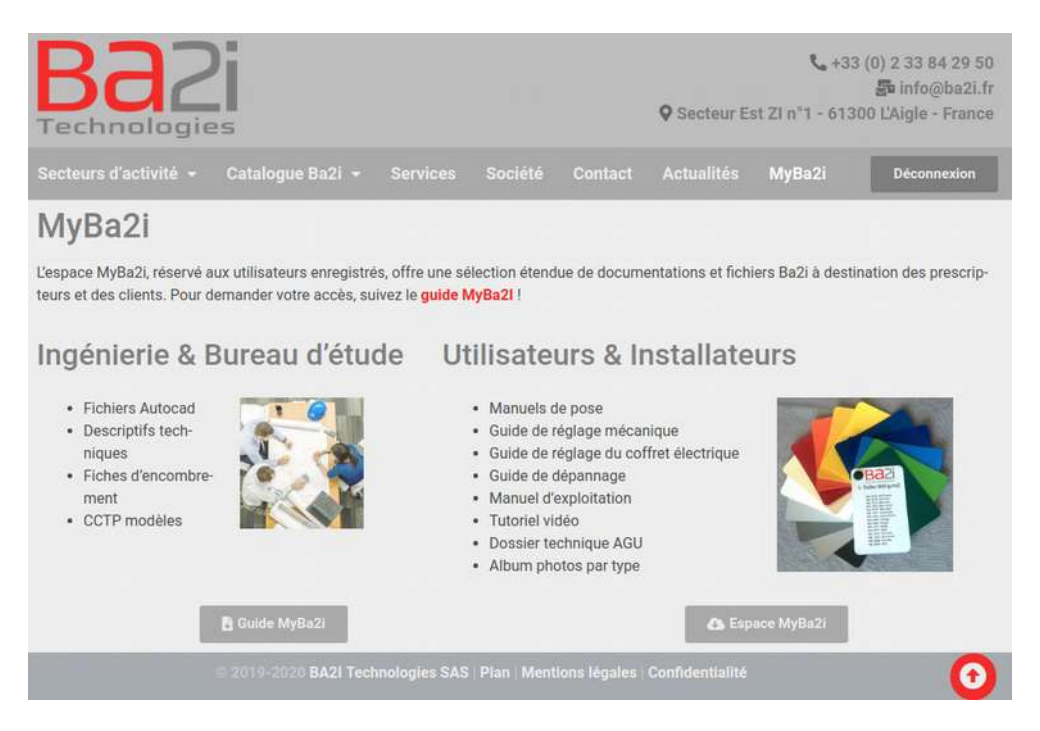

### 2 Déconnexion

Sur la barre de menu, cliquez sur [Déconnexion].

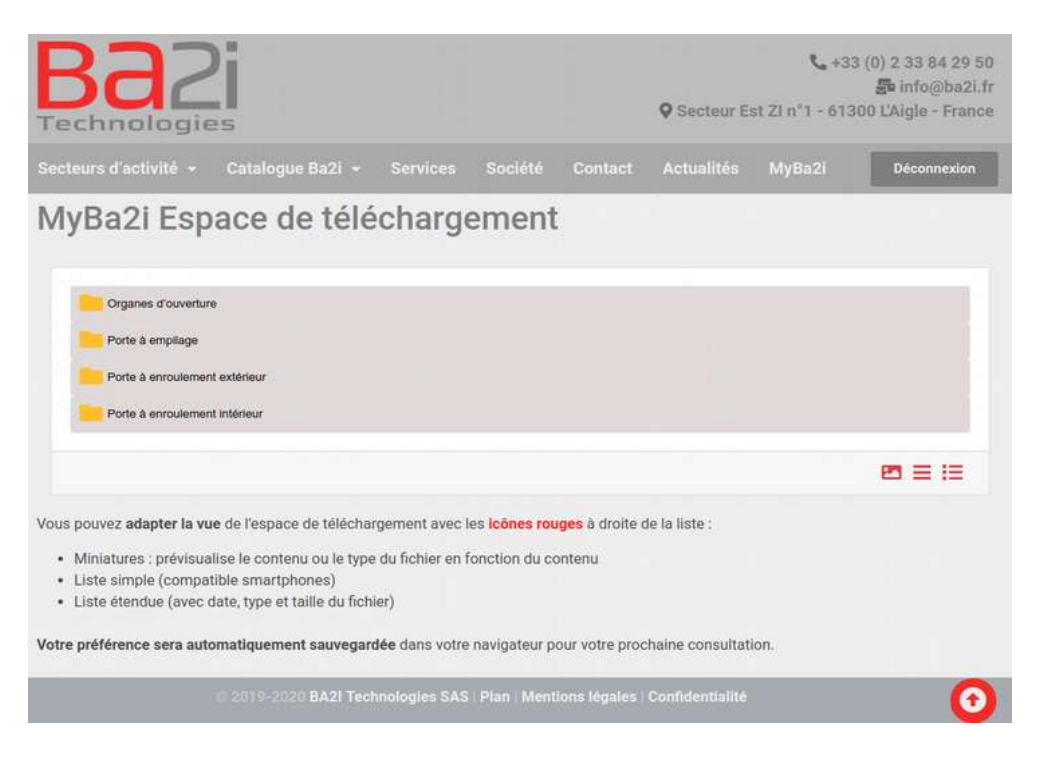

Vous êtes revenus sur la page de connexion de MyBa2i.

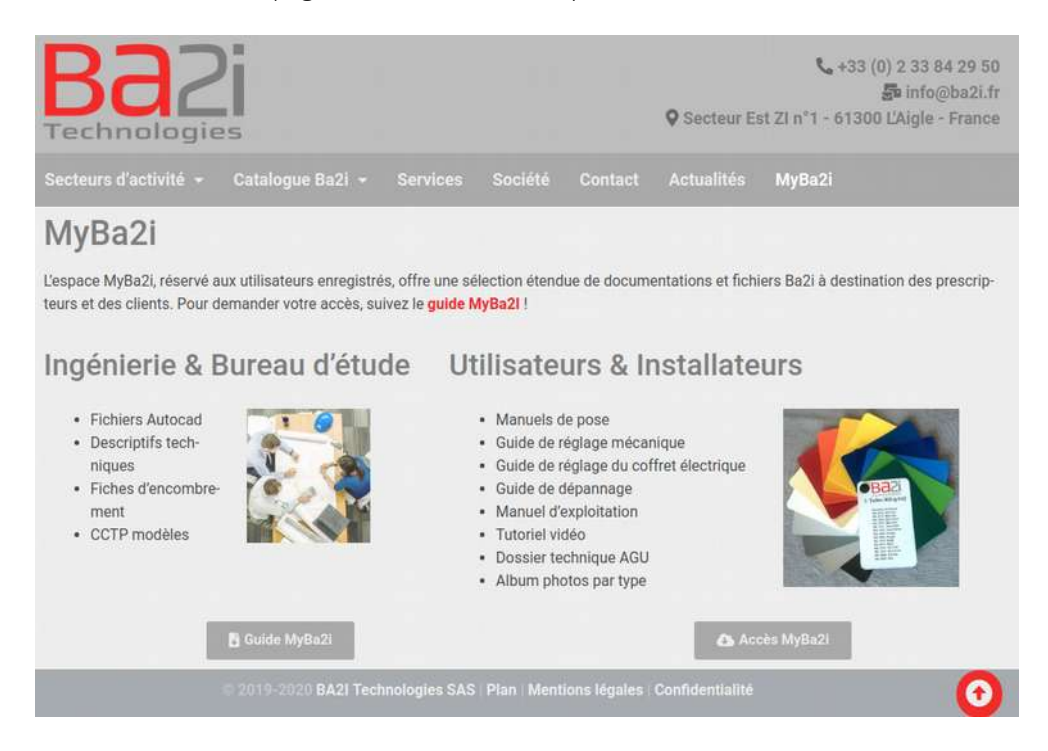

### 3 Oubli de mot de passe

Cliquez sur [Mot de passe oublié ?]

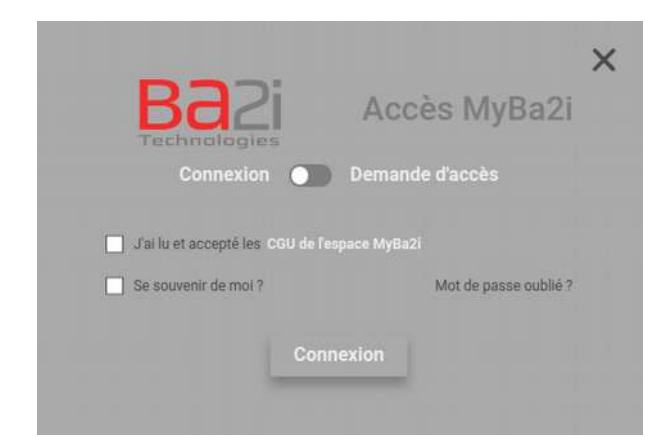

Saisissez votre identifiant ou votre mot de passe.

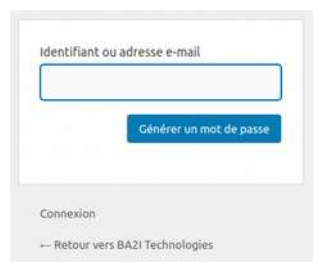

Ba2i - Accès MyBa2i - Utilisation

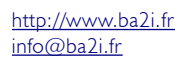

Ce document est la propriété de Ba2i SAS et à l'usage exclusif de ses collaborateurs et clients.

#### Cliquez sur [Générer un mot de passe]. Cliquez sur [Retour vers Ba2i Technologies].

Vous allez recevoir dans votre messagerie l'email suivant :

```
De : Ba2i <noreply@ba2i.fr>
Sujet : Votre mot de passe pour Ba2i Technologies
Pour : gestionnaire@ba2i.fr
----
Quelqu'un a demandé la réinitialisation du mot de passe pour le compte suivant :
Titre du site : Ba2i Technologies
Identifiant : sowebio
S'il s'agit d'une erreur, ignorez ce message et la demande ne sera pas prise en compte.
Pour renouveler votre mot de passe, cliquez sur le lien suivant :
https://www.ba2i.fr/wp-login.php?action=rp&key=6E23*******&login=sowebio&itsec-hb-token=*****
```

Suivez les instructions du message et reconnectez-vous.